# <mark>굪육생 굪육신청 및 굪육비 신청 매늈얼</mark>

## 2021년 전문기술교육 교으새 교으시처 및 교으비 시처 메느어

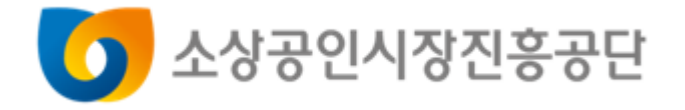

SMALL ENTERPRISE AND MARKET SERVICE

| ◇ 지식배움터 회원가입 및 교육신청         | ) | 4 ~ 12p  |
|-----------------------------|---|----------|
| ◇ 선정여부확인 및 교육 수료(출결 및 설문참여) | ) | 14 ~ 16p |
| ◇ 교육비 신청                    | ] | 17 ~ 21p |

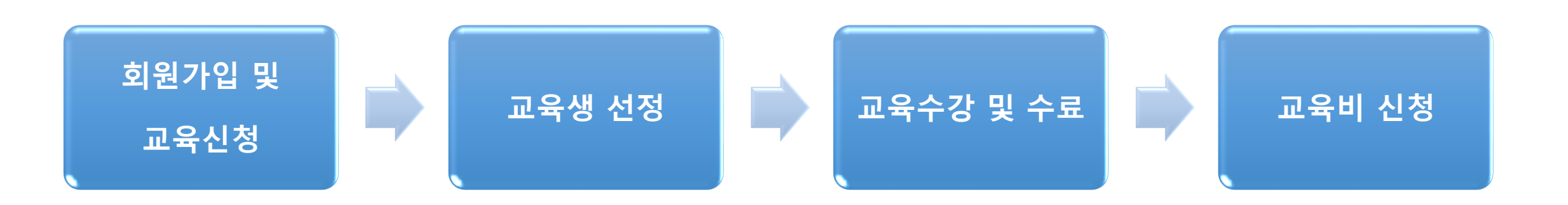

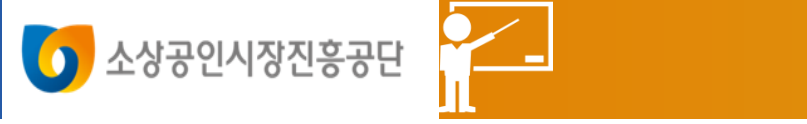

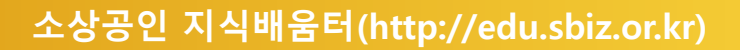

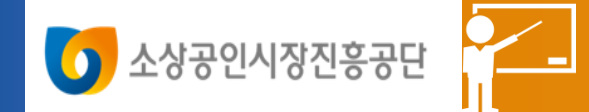

## 지식배움터 회원가입 및 교육신청

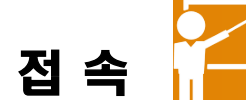

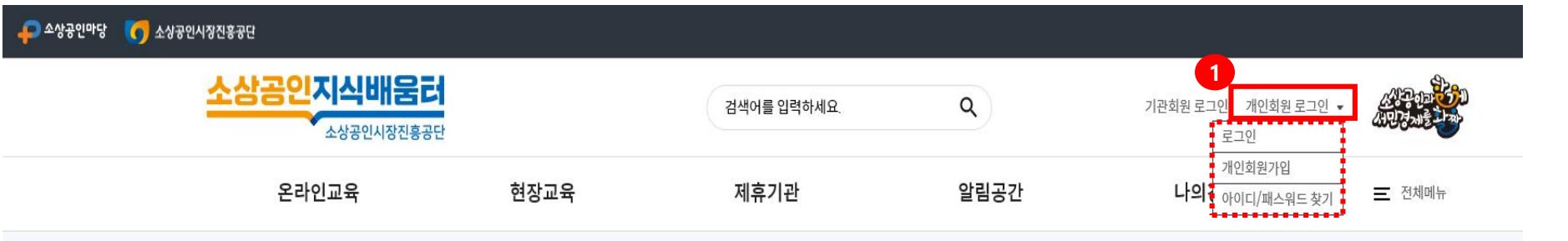

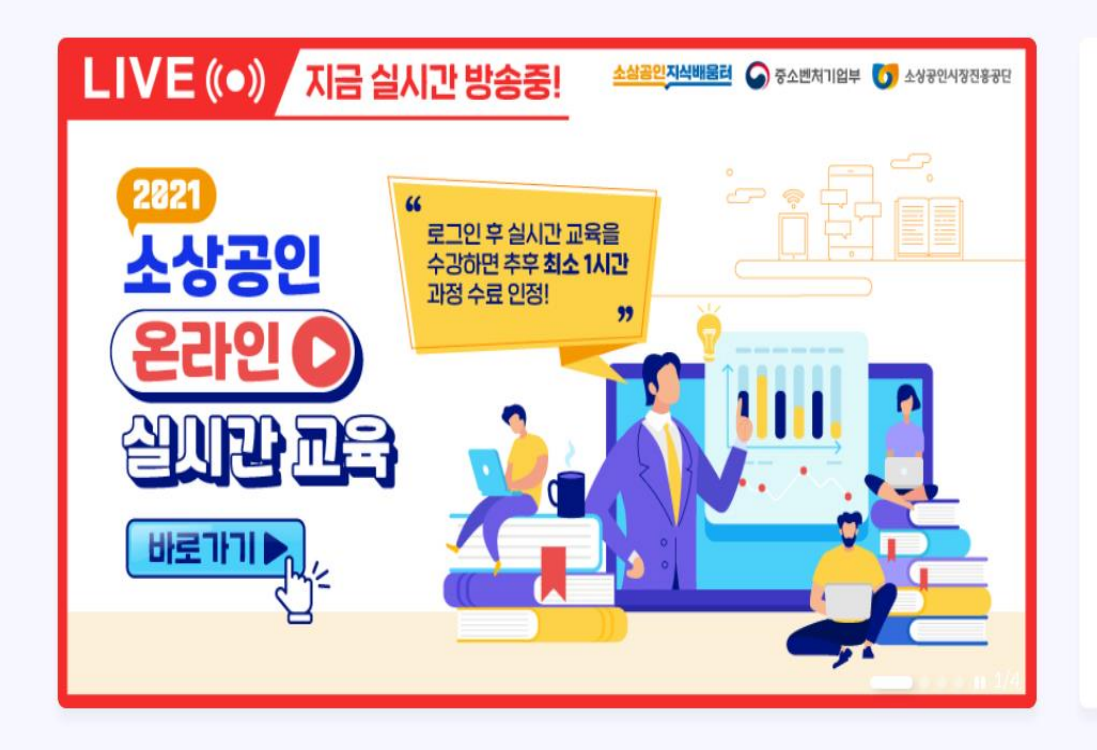

| 모집중          | 인 현장교육             | 더보기 十            |
|--------------|--------------------|------------------|
| 재친           | y업·업종전환            | 전문기술             |
|              | 경영개선               | 전용교육장            |
| 폐백 재칭        | 업반                 |                  |
| 모집기간         | 2021-04-22 ~ 20    | 021-06-30        |
| 기관명          | 사)한국여성소비지<br>터     | ·연합전북지회 부설)생활교육센 |
| 신청인원         |                    | 0/20             |
| 혼밥족을<br>배달서비 | 위한 엄마손 Take<br>스   | e-out 푸드도시락 판매 및 |
| 모집기간         | 2021-04-19 ~ 20    | 021-07-16        |
| -1-1-1       | title at the state |                  |

## 시스템 로그인

### 1. 소상공인 지식배움터 접속 : https://edu.sbiz.or.kr

2. 개인회원 로그인 클릭

3. 회원가입이 되어있는 경우, **[로그인]** 버튼을 통해 로그인 진행

4. 회원가입이 되어있지 않은 경우, **[개인회원 가입]** 버튼을 클릭 후 회원가입 진행 후 로그인

인기 온라인 교육

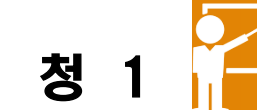

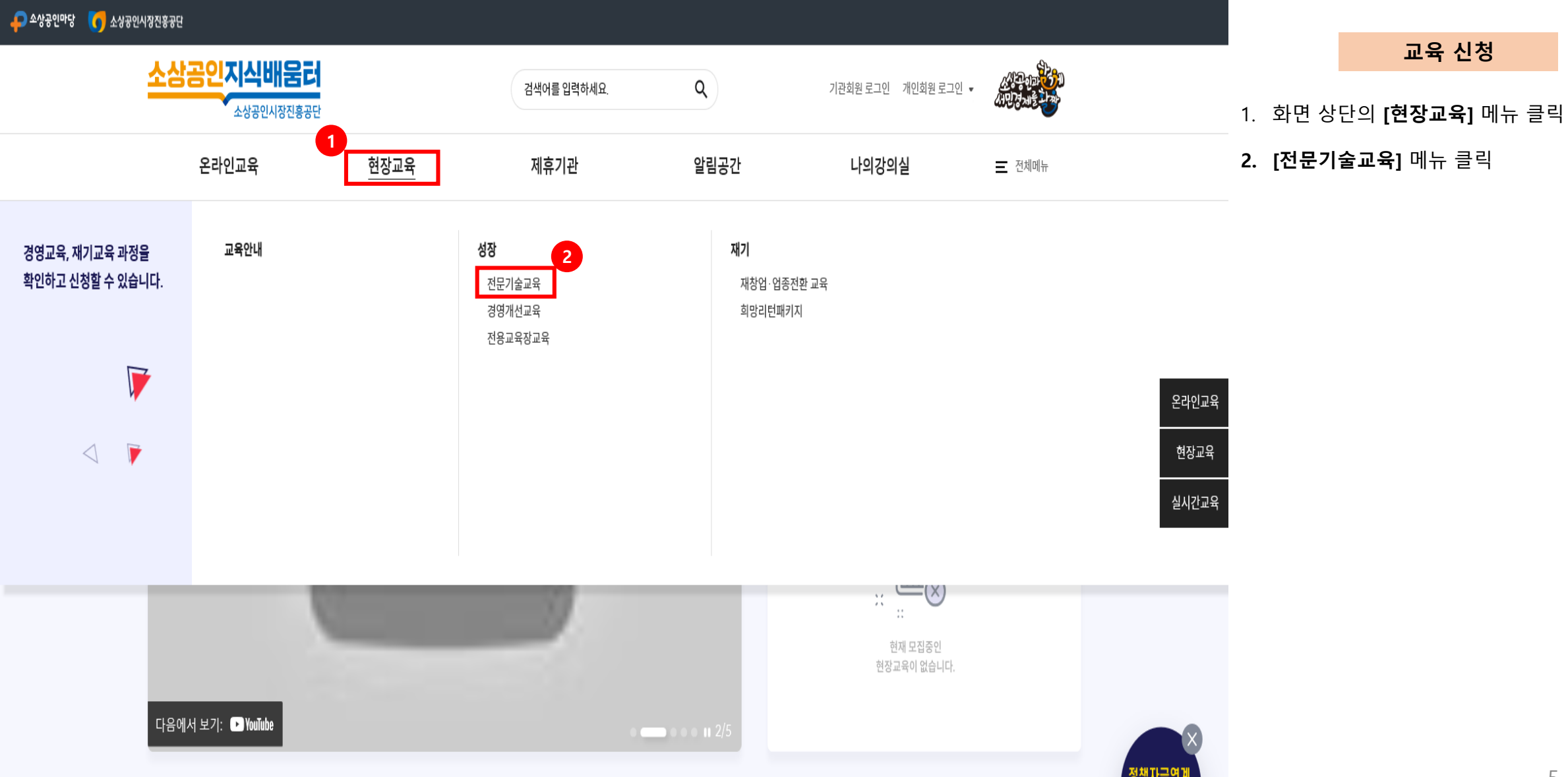

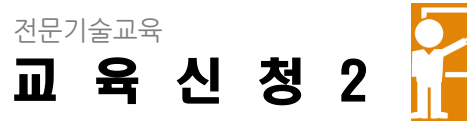

전문기술교육 ☆ > 현장교육 > 성장 > 전문기술교육 현장교육 교육안내 성장  $\sim$ 교육지역 전체 시군구 전체 시도 --접수중인 교육 ☑ ※ 체크시 현재 접수 가능한 교육을 조회합니다. - 전문기술교육 - 경영개선교육 ::... 일자 교육일자 ····· ~ -- 전용교육장교육 검색 교육명 . 재기 > 검색

## 교육 신청

## 원하는 지역 또는 교육일, 교육기관, 교육명 이 있는 경우, 원하는 검색조건을 이용하여 교육과정 검색 가능

#### 2. 수강신청하고 싶은 '교육명'을 클릭하면 교 육과정 상세페이지로 이동

## 수강생 모집 공고

| 공고명                             | 모집기간                                | 신청/정원   | 교육조회      |
|---------------------------------|-------------------------------------|---------|-----------|
| 2021년 소상공인 경영교육(전문기술) 교육생 모집 공고 | 2021-04-30 10:00 ~ 2021-08-31 17:00 | 5 / 100 | অধ্বত্র্র |

#### ※ 과정별 실제 교육 시간은 교육명을 클릭하시고 상세 페이지에서 확인 하시기 바랍니다.

#### ※ 추가 수강생 모집은 아직 시작하지 않은 교육만 신청 가능합니다.

| NO | [기관명]<br>교육명<br>2 | 교육시간 | 교육일자                       | 모집기간                                   | 교육장소    | 교육<br>신청/정원 | 기관<br>신청/정원 |
|----|-------------------|------|----------------------------|----------------------------------------|---------|-------------|-------------|
| 1  | [org010]<br>테스트2  | 13   | 2021-06-07<br>~ 2021-06-09 | 2021-04-30 10:00<br>~ 2021-08-31 17:00 | 대전 / 중구 | 5/30        | 5 / 200     |

전문기술교육 과정신청2

교육 신청

## 교육과정의 상세내용을 확인할 수 있음

7

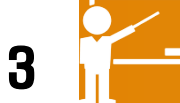

| 2020-06-27 | 2 | 09:00 ~ 15:00 | 444 | 6시간 | CC  |
|------------|---|---------------|-----|-----|-----|
| 2020-06-29 | 3 | 09:00 ~ 11:00 | 444 | 2시간 | vvv |

#### ▶ 신청현황

| 사업별<br>신청 / 정원 | 5/5 | 기관별<br>신청 / 정원 | 3/3 | 교육과정별<br>신청 / 정원 | 2/3 |
|----------------|-----|----------------|-----|------------------|-----|
|----------------|-----|----------------|-----|------------------|-----|

#### ▶ 전문기술교육 신청시 유의사항

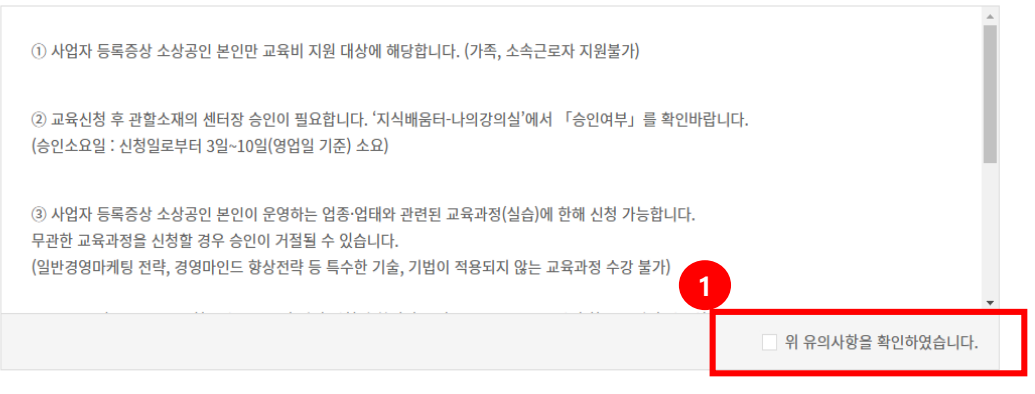

#### ※ 신청완료(선착순) 순으로 접수가 되기 때문에 신청현황상 정원이 남아 있어도 신청 완료 시 신청이 되지 않을 수 있습니다. ※ 청규신청 인원이 마감되어 예비로 신청 됩니다. 예비 신청 2 병정 될 수 있습니다.

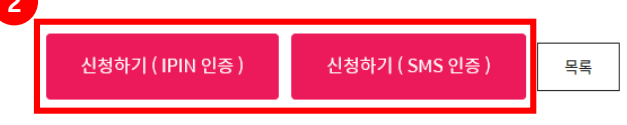

## 교육 신청

1. 교육과정과 관련된 상세내용 확인 후

### 2. 유의사항 확인에 체크

### 3. [신청하기(IPIN, SMS 인증)] 버튼을 통해 개 인인증 절차 후 교육과정 신청화면으로 이동

### \* 회원가입 시, 본인인증을 진행하였으나 전문 기술교육 대리신청 등의 부정행위를 차단하기 위하여 한 번 더 본인인증이 필요합니다.

<sub>전문기술교육</sub> 과 정 신 청 4

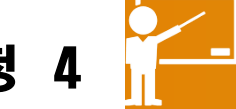

| · · · · · · · · · · · · · · · · · · · |                        |                                                                  |         | 사용자5님 환영합니다.           | 개인정보 수정 로그아웃      |
|---------------------------------------|------------------------|------------------------------------------------------------------|---------|------------------------|-------------------|
| 소상공인지식배                               | <b>डिटी</b><br>खिडंस्ट | 이름 임락하세요.                                                        | ٩)      |                        |                   |
| 온라인교육                                 | 현장교육                   | 채널                                                               | 알림공간    | 나의강의실                  |                   |
| 현장교육                                  |                        |                                                                  |         | 창업에서부터<br> 1별 각 단계 과정의 | 재기까지 💿            |
| 교육안내<br>재창업패키지                        | 전문기술교육                 | 현재 정규신청 인원이 미<br>예비로 신청 됩니다<br>예비 신청 시 미선정 될 수                   | 남감되어    |                        | 命 > 현장교육 > 전문기술교육 |
| 전문기술교육                                | 🚺 전문기술교육               |                                                                  |         |                        |                   |
| 튼튼창업                                  | 교육명                    | 확인                                                               |         |                        |                   |
| 경영개선교육<br>전용교육장교육                     | 수강료                    | 교육비 : 630,000원<br>교육비 신청가능금액 : 500,000원<br>(교육비의 90%, 최대 50만원 한도 | 1<br>=) |                        |                   |
| 튼튼창업(공단교육)<br>희망리턴패키지                 | ▶ 회원정보                 |                                                                  |         |                        |                   |
| 멘토링                                   | 성명                     | 사용자5                                                             | 생년월일    | 1977-02-14             |                   |
|                                       | 전화번호                   | 042-000-0005                                                     | 휴대폰번호   | 010-0000-0005          |                   |
|                                       | 이메일주소                  | test0005@semas.or.kr                                             |         |                        |                   |

## 교육 신청

 수강정원이 모두 찬 경우에는, 예비신청자로 자동 편성되며 기존에 신청했던 인원이 수강 취소를 하지 않는 경우에는 선정이 되지 않 을 수도 있습니다.

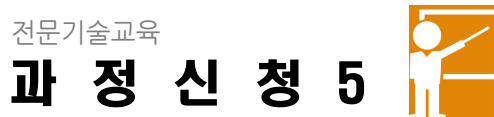

#### 기본정보 성명 **0000**20 1 예비창업자 🔿 소상공인 \* 창업유무 ※ 소상공인 : 신청일 기준 사업자등록증을 보유한 소상공인(사업주 본인) ※ 예비창업자 : 교육 최초 수료일로부터 60일이내 창업예정자 2 우편번호 검색 \* 사업자 주소 \* 사업장소재지 시도 선택 시군구 선택 --\* 상호 \* 사업자등록번호 ※ 사업자 등록번호는 본인명의의 사업자 등록번호이어야 합니다. 대분류 중분류 선택 대분류 선택 👘 ▼ -\* 업종 / 업태 중분류 선택 세분류 소분류 선택 👘 ▼ 소분류 -\* 창업(예정)지역 선택 -

\* 사항은 필수 입력 사항입니다.

## 교육 신청

※ [신청하기] 버튼 클릭 후, 전문기술교육 신청 서 작성 화면이 나오며 필수값을 모두 입력해야 만 신청이 가능합니다.

1. '**창업유무**' 선택

2. 창업유무에 따라 필수값 입력 항목이 달라 지며 기준에 따라 입력하면 됩니다.

6

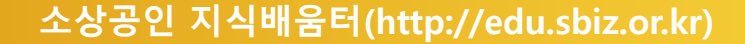

#### 개인정보 수집 동의

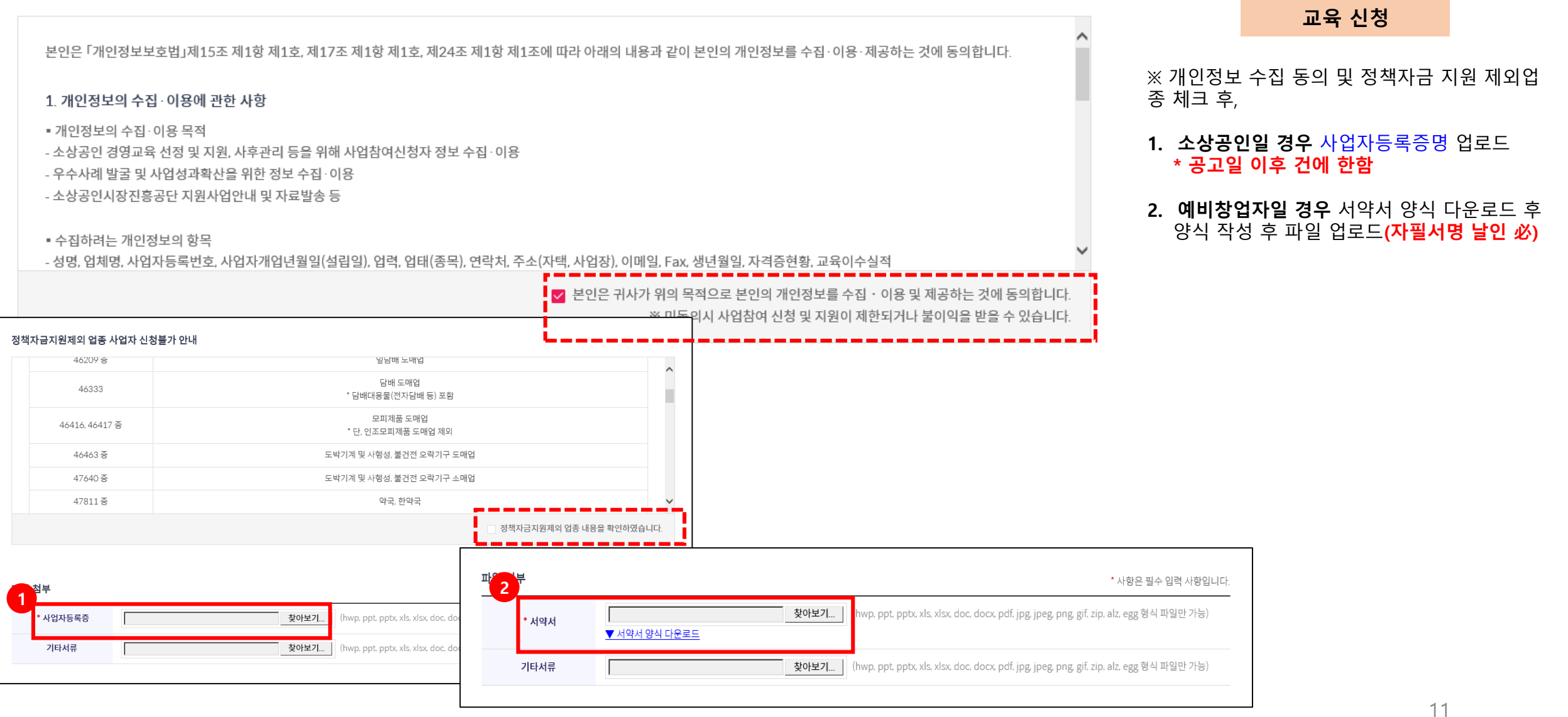

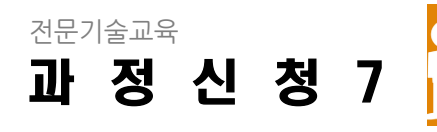

| 0 / 2000 자 |                                           |                              |
|------------|-------------------------------------------|------------------------------|
|            | <b>청동기</b><br>이상)                         | ' <b>교육신청동기</b><br>(200자 이상) |
|            |                                           |                              |
| 0 / 2000 자 |                                           |                              |
|            | 용계획                                       | * 교육활용계획<br>(관심업종)           |
|            | 이상)                                       | (200자 이상)                    |
|            |                                           |                              |
| 0 / 2000 자 |                                           |                              |
|            | 업태와 - · · · · · · · · · · · · · · · · · · | * 업종, 업태와<br>교육의 관련성         |
|            | 이상)                                       | (200자 이상)                    |
|            |                                           |                              |

교육 신청

1. 교육신청 동기 및 활용계획 작성

**2. [신청하기]** 버튼 클릭

신청하기

※ 수강신청 완료 후에는 신청서 수정이 불가능 하오니 신청완료 전에 작성한 내용을 한 번 더 확인해주세요.

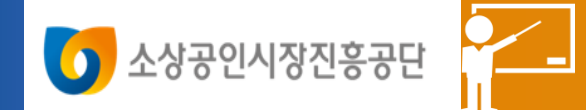

## 선정여부 확인 및 교육수료

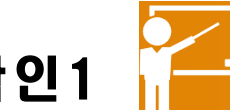

| 🕽 소상공인마당 🛛 👩 소상공 | 인식장진홍공단                                        |                                                                                                    |        |                              |               |                |                         |               |            |               |   |                    |
|------------------|------------------------------------------------|----------------------------------------------------------------------------------------------------|--------|------------------------------|---------------|----------------|-------------------------|---------------|------------|---------------|---|--------------------|
|                  | 소상공인지식배들                                       | <b>ਵੋਟ</b><br>ਭਤਦ                                                                                        |        | 검색어를 입                       | 입력하세요.        | ٩              |                         | 개인정보 수정       | 로그아웃       | 41927212 270  |   |                    |
|                  | 온라인교육                                          | ;                                                                                                    | 현장교육   | 제휴기                          | 관             | 알림공간           |                         | 나의강의실         |            | 🗾 전체메뉴        |   | 1. ਤੋ              |
|                  | 나의강의실<br><sup>하스저님</sup> · · · · ·             | 학습중                                                                                                    | 5인 과정  |                              |               |                |                         | ش >           | 나의강의실 > 학습 | 습정보 〉 학습중인 과정 |   | 2. 1<br>3. '-<br>s |
|                  | 막습정모 ✓ * ◆◆◆◆◆20님이 현재 학습 중인 교육과정입니<br>- 학습현황 2 |                                                                                                    |        |                              |               |                |                         |               |            |               |   | :<br>× /           |
|                  | - <u>학습중인 과정</u><br>- 학습완료 과정<br>- 교육취소 내역     | - <u>학습중인 과정</u> - 수강중인 과정은 신청취소가 가능하지만, 취       - 학습완료 과정     - 각 과정별 수료기준을 충족하면 수료증이 발       - 교육취소 내역 |        | 하지만, 취소 후 복구는<br>수료증이 발급됩니다. | 불가능합니다.       |                |                         |               |            |               |   | 신청                 |
|                  | 온라인강의실 >                                       | 온라인교육                                                                                                    |        |                              |               |                |                         |               |            |               |   |                    |
|                  | 현장강의실                                          | NO                                                                                                    | 과정     | в                            | 시간            | 신청일자           |                         | 진도율           | 강의실        | 신청취소          |   |                    |
|                  | 제휴기관 >                                         | 전문기술교                                                                                                    | 육      |                              |               | 4 <del>.</del> |                         |               |            |               | 7 |                    |
|                  |                                                | NO                                                                                                    | 교육기관명  | ī                            | 과정명           | 시간             | 교육기간                    | 교육상태          | 선정여부       | 관리            |   |                    |
|                  |                                                | 1                                                                                                    | org010 | E                            | 베스트2          | 13시간           | 2021-06-0<br>~ 2021-06- | 07 교육전<br>·09 | 선정         |               |   |                    |
|                  |                                                | 2                                                                                                    | 기업 001 | 2021년 전문기                    | 술교육 (org001-: | 2) 12시간        | 2021-08-0<br>~ 2021-08- | 02 교육전<br>·03 | 예비         | 취소            | - |                    |
|                  |                                                |                                                                                                    |        |                              |               |                |                         |               |            |               | - |                    |

## 선정여부 확인

#### . 화면 상단의 **'나의강의실'** 클릭

## 2. 왼쪽 **'학습중인 과정'** 클릭

## '전문기술교육' 항목에서 신청한 교육과정 및 '선정여부'를 확인할 수 있으며, 선정여부가 확정되기 전까지는 [취소]버튼을 통해 수강 취소가 가능합니다.

### ※ 선정 후에는 취소 또는 변경이 불가하오니, 신청에 유의하시기 바랍니다.

1회원 로그인 - 《사고이고·가》

중소변처기업부 >

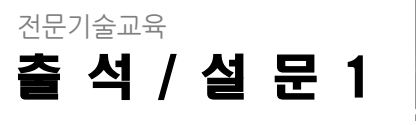

🚺 소상공인시장진흥공단

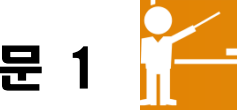

| ● 2482を254/25 - Onyowe         - ロ ×           ▲ 05 8月 (exclusion/upticlend/standhlor/QC/starblog.do         - ロ ×           ▲ 442 00 32         ×           ▲ 442 00 32         ×           ▲ 443 00 32         ×           ▲ 443 00 32         ×           ▲ 443 00 12 00 120 | 소상국인시정진동국단<br>소상공인지식배움러<br>소상공인시정진용공단                                                     | 검색어물                                                           | 들 입력하세요. Q           | 기관회원 로그인            | 개인회원로그인 • 대한 대한 대한 대한 대한 대한 대한 대한 대한 대한 대한 대한 대한 |
|----------------------------------------------------------------------------------------------------|-------------------------------------------------------------------------------------------|----------------------------------------------------------------|----------------------|---------------------|--------------------------------------------------|
|                                                                                                    |                                                                                           |                                                                |                      | 1                   |                                                  |
| <qr코드></qr코드>                                                                                                    |                                                                                           |                                                                | 확인                   |                     |                                                  |
| 2 온라인 출결                                                                                                    |                                                                                           | KOT 신용보증기금 🗭 쇼쇼                                                | **********<br>기업마당,@ | 중소기업           율부조만 | S 중소변처개업부                                        |
| 교육유형전문기술교육<br>교육과정테스트2<br>교육기관arg010                                                                                                    | 개인정보처리방침   이용약관   자직<br>(34917) 대전광역시 증구 보로로 246 대<br>Copyright 2018 SEMAS, All Right Res | 건정책   이메일주소우단수접거부   원격지원<br>임별당 2-3층, 11층 소상공인시장진흥공단<br>erved. |                      | <b>(7</b> 4         | 상공인사장전홍공단 🕥 호스트저                                 |
| 교육기간2021-06-01~2021-06-09<br>교육장소대전광역시 중구 보문로238(대<br>흥동) org010<br>금일일정10:00~16:00<br>위치                                                                                                    |                                                                                           | ▶<=><br>출석하시겠습니까?                                              |                      | 교육과정테<br>출결 처       | ↘ㅌ?<br>리가 완료 되었습니다.                              |
| 3 출석 퇴석                                                                                                    | 취소                                                                                        | 확인                                                             |                      |                     | 확인                                               |

출결관리

- 1. 소지한 스마트기기(스마트폰 또는 기타 스마 트기기)로 교육기관에서 생성한 QR 코드 스 캔
- 2. 스캔을 하면 왼쪽화면의 ①로그인페이지로 이동
- 3. 로그인하면 ②의 온라인출결 화면 팝업창 생 성됩니다. ③의 [출석]버튼을 클릭하면 출석 처리 완료(퇴석처리도도 동일하게 진행)

## ※ 교육 출석관리자 전자출결로 이루어지므로 교육전 전자출결 가능한 스마트기기 소지 필수

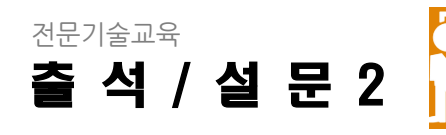

1

2

교육 후 전문기술교육

강사 만족도 전문기술교육

| 🔎 소상공인마당 🛛 [] 소상공 | 공인시장진홍공단 |                         |                   |                     |             |       |         |                                                                                                    |               |
|-------------------|----------|-------------------------|-------------------|---------------------|-------------|-------|---------|----------------------------------------------------------------------------------------------------|---------------|
|                   | 소상공업     | <b>인지식배을</b><br>소상공인시장전 | <b>B러</b><br>I홍공단 |                     | 검색어를 입력하세요. | ٩     | 개인정보    | 수정 로그아웃 생각 바람이 하는 것이 하는 것이 않은 것이 하는 것이 하는 것이 않아? 아니 않아? 아니 않아 않아. 것이 하는 것이 않아? 것이 않아? 것이 않아? 아니 않아 않아? 않아 않아? 아니 않아? 아니 않아 않아? 않아 않아? 않아 않아? 않아 않아 않아 않아? 않아 않아 않아? 않아 않아? 아니 않아 않아? 않아 않아? 않아 않아? 않아 않아 않아? 않아 않아? 않아 않아 않아? 않아 않아? 아니 않아? 아니 않아? 아니 않아? 않아? 아니 않아? 않아? 아니 않아? 아니 않아? 아니 않아? 아니 않아? 아니 않아? 아니 않아? 아니 않아? 아니 않아? 아니 않아? 아니 않아 않아? 아니 않아? 아니 않아? 아니 않아? 아니 않아? 아니 않아? 아니 않아? 아니 않아? 아니 않아? 아니 않아? 아니 않아? 아니 않아? 아니 않아? 아니 않아? 아니 않아? 아니 않아? 아니 않아 않아? 않아? 아니 않아? 아니 않아? 아니 않아? 아니 않아? 아니 않아? 아니 않아? 아니 않아? 아니 않아? 아니 않아? 아니 않아? 아니 않아? 아니 않아? 아니 않아? 아니 않아? 아니 않아? 아니 않아? 아니 않아? 아니 않아? 아니 않아? 아니 않아? 아니 않아? 아니 않아? 아니 않아? 아니 않아? 아니 않아? 아니 않아? 아니 않아? 아니 않아? 아니 않아? 아니 않아? 아니 않아? 아니 않아? 아니 |               |
|                   | 온        | 라인교육                    |                   | 현장교육                | 제휴기관        | 알림공간  | 나의강의실   | Ξ 전체메뉴                                                                                                    |               |
| 나의강의실             | 닐        | 현장깅                     | 의실                |                     |             |       |         | (ش >                                                                                                    | 나의강의실 > 현장강의실 |
| 학습정보              | >        |                         |                   |                     |             |       |         |                                                                                                    |               |
| 온라인강의실            | 2        |                         |                   |                     |             | 강의 선택 | 제목 👻    | 전문기술교육 1                                                                                                    | ▼ 이동          |
| 현장강의실             |          | 교육                      | 유형                | 전문기술교육              |             |       |         |                                                                                                    |               |
| 제휴기관              | >        | 교육                      | 지역                | 대전광역시 / 서구          |             |       |         |                                                                                                    |               |
|                   |          | 교육기                     | 기관명               | 기업명                 |             |       |         |                                                                                                    |               |
|                   |          | 교육                      | 장소                | 302170 123          |             |       |         |                                                                                                    |               |
|                   | 3        | 교육                      | 키간                | 2019-01-08 ~ 2019-0 | 1-18        |       |         |                                                                                                    |               |
|                   |          | 출석                      |                   |                     |             |       |         |                                                                                                    |               |
|                   |          | NO                      |                   | 일자                  | 시간          |       | 출석시간(분) | 비고                                                                                                    | L             |
|                   |          | 1                       |                   | 2019-01-15          | 08:00~12:0  | 00    | 240/240 |                                                                                                    |               |
|                   |          | 2                       |                   | 2019-01-14          | 08:00~10:0  | 00    | 120/120 |                                                                                                    |               |
|                   |          |                         |                   |                     |             |       |         |                                                                                                    |               |
|                   |          | 설문                      |                   |                     |             |       |         |                                                                                                    |               |
|                   |          | N 4                     |                   |                     | 설문명         |       | 참여일     |                                                                                                    |               |

## 출석 및 설문

#### ※ 교육 완료 후, 출석 확인 및 설문 응답

1 - 2. [나의 강의실] - [현장강의실] 클릭

3. 교육기관 담당자가 입력한 출석현황을 한 눈
 에 확인할 수 있습니다.

4. 각각의 '설문명'을 클릭하여 '설문'을 참여합니다.

### ※ 교육비 지급을 위해서는 설문 참여 필수

 미참여

 미참여

※ 설문은 타인이 대리하여 참여할 수 없으며, 보다 나은 교육 운영을 위한 자료로 활용되오니 성의 있 는 응답 부탁 드립니다.

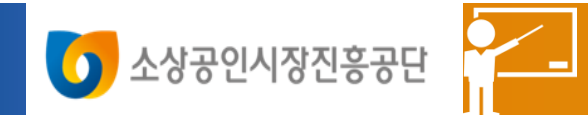

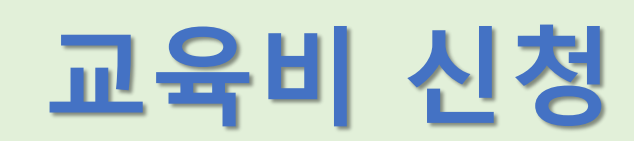

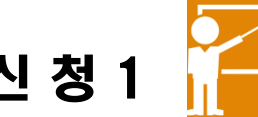

NO

1

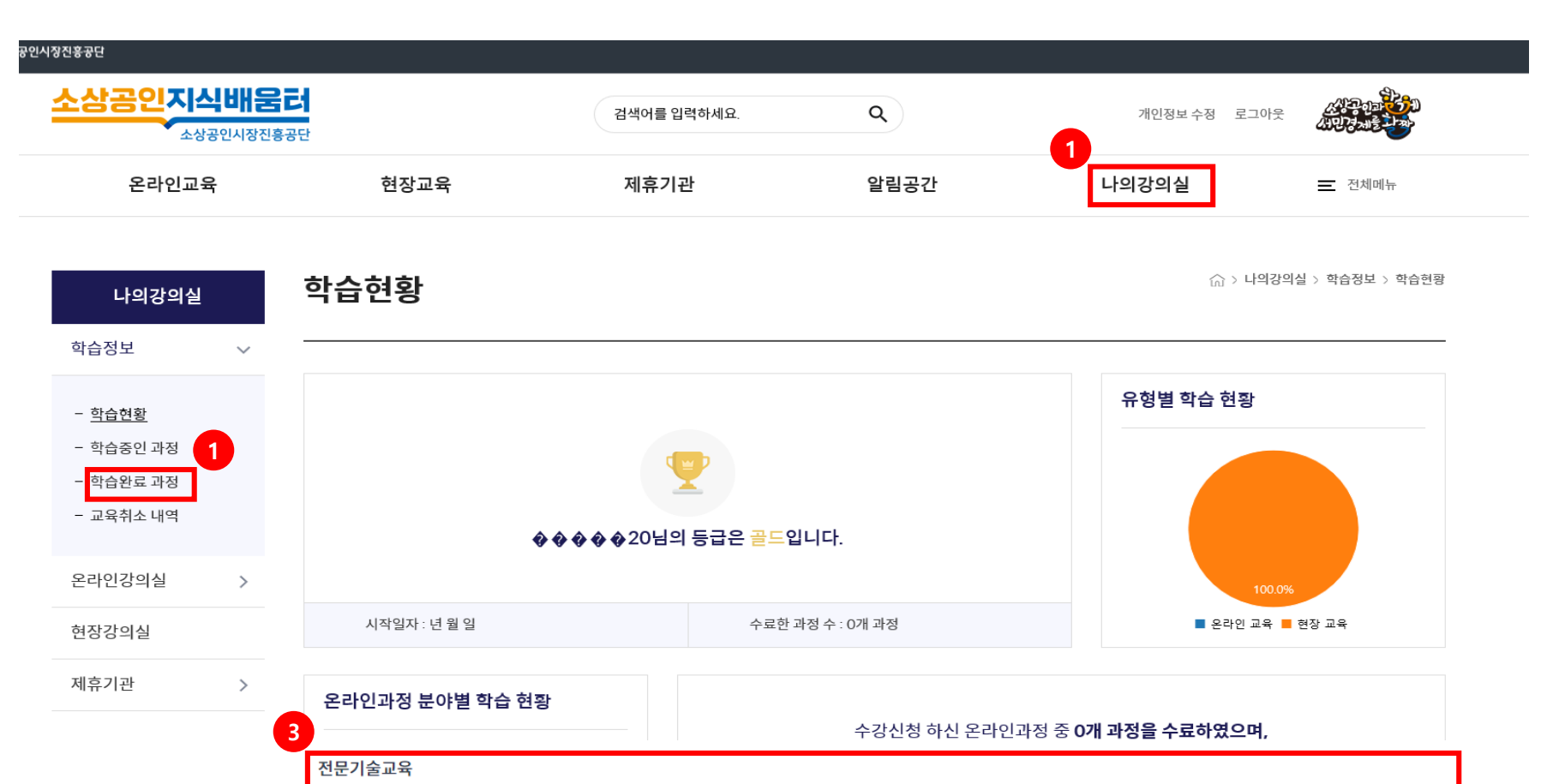

시간

12시간

교육기간

2021-08-02~

2021-08-03

수료일

2021-05-24

교육비 신청

설문조사

과정명

2021년 전문기술교육 (org001-2)

## 교육비 신청 1. 상단의 **'나의 강의실'** 클릭 2. 왼쪽의 '**학습완료 과정**' 클릭. 3. 설문 미응답일 경우, [설문조사] 버튼 클릭 ※ 교육비 신청 전 설문조사 응답 필수

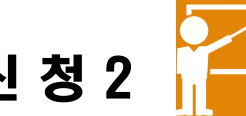

| 공인시장진흥공단                                             |                 |                |           |                       |                 |
|------------------------------------------------------|-----------------|----------------|-----------|-----------------------|-----------------|
| 소상공인지식배움                                             | 로<br>공단         | I색어를 입력하세요.    | Q         | 개인정보 수정 로그아웃          | AND SANGE SAN   |
| 온라인교육                                                | 현장교육            | 제휴기관           | 알림공간      | 나의강의실                 | 💻 전체메뉴          |
| <b>나의강의실</b><br>학습정보 >>                              | 학습현황            |                |           | ☆ > 나의강의<br>유형별 학습 혀좌 | 실 > 학습정보 > 학습현황 |
| - <u>학습현황</u><br>- 학습중인 과정<br>- 학습완료 과정<br>- 교육취소 내역 | ****            | 20님의 등급은 끝드입니다 | ŀ.        |                       |                 |
| 온라인강의실 >                                             |                 |                |           | 100.0%                |                 |
| 현장강의실                                                | 시작일자 : 년 월 일    | 수료한 과정 수       | - : 0개 과정 | ■ 온라인 교육 ■            | 현상 교육           |
| 제휴기관 >                                               | 온라인과정 분야별 학습 현황 |                |           |                       |                 |

## 교육 신청

1. 설문 참여 이후에는 교육비 **[신청]** 버튼이 활 성화 된 것을 확인 할 수 있습니다.

2. **[신청]** 버튼 클릭 시, 은행명/계좌번호/증빙서 류 등을 입력할 수 있는 팝업창이 생성

| ද<br>1 | 온라인과정 분야별 학습 현황 |      | 수강신청 하신 온라인과정 중 <b>0개 과정을 수료하였으며,</b> |      |                            |            |        |  |
|--------|-----------------|------|---------------------------------------|------|----------------------------|------------|--------|--|
| 전문기술교육 |                 |      |                                       |      |                            |            |        |  |
|        | NO              | 과정   | 명                                     | 시간   | 교육기간                       | 수료일        | 교육비 신청 |  |
|        | 1               | 전문기술 | 교육 1                                  | 40시간 | 2019-01-08 ~<br>2019-01-18 | 2019-06-12 | 신청     |  |

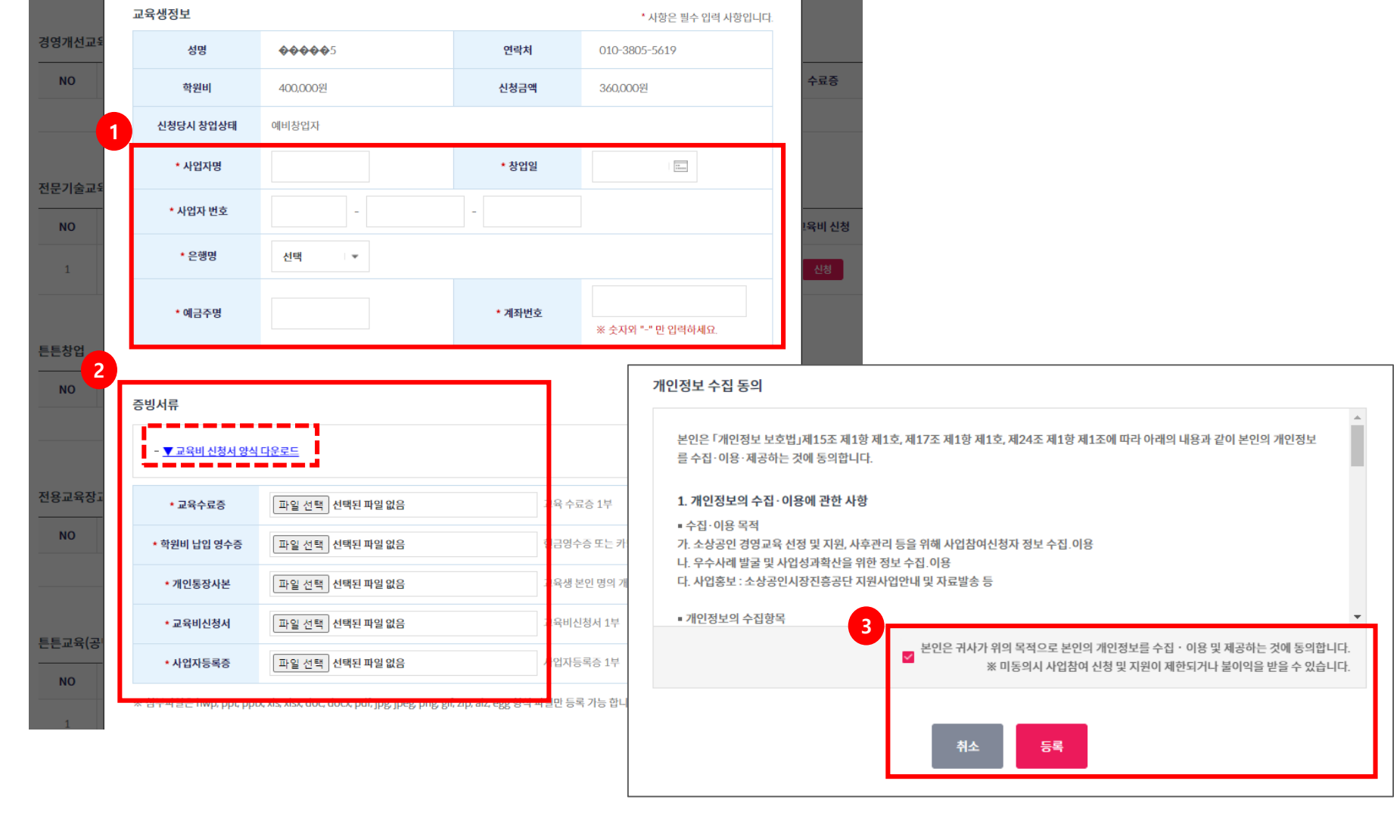

 $\times$ 

전문기술교육

교육비 신청

NO

교육비신청3

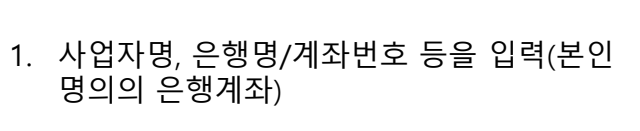

교육비 신청

- [교육비신청서]를 다운로드하여 작성하고, 수료증, 학원비 납입영수증, 통장사본 등 교 육비 지급에 필요한 서류 일체를 업로드 합 니다.
- 개인정보 수집 이용 동의서를 체크하고 [등 록] 버튼 클릭

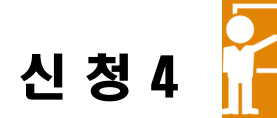

| 인시장진흥공단                                                           |                 |                         |               |                            |                    |                 |
|-------------------------------------------------------------------|-----------------|-------------------------|---------------|----------------------------|--------------------|-----------------|
| 소상공인지식배움                                                          | <b>ट</b><br>इन् | 검색어를 입력하세요. C           | 검색어를 입력하세요. Q |                            | 개인정보 수정 로그아웃 신인경제출 |                 |
| 온라인교육                                                             | 현장교육            | 제휴기관 일                  | 제휴기관 알림공간     |                            | )의실                | 💻 전체메뉴          |
| <b>나의강의실</b><br>학습정보 ∨                                            | 학습현황<br>        |                         |               |                            | ☆ > 나의강의           | 실 > 학습정보 > 학습현황 |
| - <u>학습현황</u><br>- 학습중인 과정<br>- <mark>학습완료 과정</mark><br>- 교육취소 내역 |                 | ♦♦♦♦₽0님의 등급은 끝드입니다.     |               | 유형                         | 병별 학습 현황           |                 |
| 온라인강의실 > 2                                                        |                 |                         |               |                            | 100.0%             |                 |
| 현장강의실                                                             | 전문기술교육          |                         |               |                            |                    |                 |
| 제휴기관 >                                                            | NO              | 과정명                     | 시간            | 교육기간                       | 수료일                | 교육비 신청          |
|                                                                   | 1               | 2021년 전문기술교육 (org001-2) | 12시간          | 2021-08-02 ~<br>2021-08-03 | 2021-05-24         | 수정              |

| 전문기술교육 |                         |      |                            |            |        |  |  |
|--------|-------------------------|------|----------------------------|------------|--------|--|--|
| NO     | 과정명                     | 시간   | 교육기간                       | 수료일        | 교육비 신청 |  |  |
| 1      | 2021년 전문기술교육 (org001-2) | 12시간 | 2021-08-02 ~<br>2021-08-03 | 2021-05-24 | 확인     |  |  |

## 교육비 신청

- 1. 교육비 신청을 완료하면 '학습완료과정'에서 교육비 신청 내역을 확인할 수 있습니다.
- 2. [수정]버튼을 통해 교육비 지급 전까지 신청 사항 수정 가능하며,
- 3. 교육비 지급 후에는 [확인]이라는 메시지가 뜹니다.